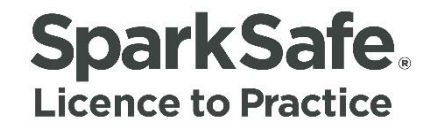

# Electrical Contractors User Guide

# Manage Electrical Worker Connections

Please ensure your internet browser is set to Google Chrome at all times when using the SparkSafe LtP System

Connecting Competency 🕂 Contracts

# **Create New Connection**

Once an Electrical Contractor has successfully registered with SparkSafe LtP, they are required to make connections with their electrical workforce (both directly employed workers and sub-contract workers). To create an Electrical Worker Connection, users are required to click on the "create new connection" link within the Manage Connections section of the Electrical Contractors Member's Area (Fig. 1.1).

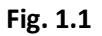

| SparkSafe.<br>Licence to Practice |                                                                                                    |                                                                                                    | APPLY                                                                    | MEMBERS AREA    |
|-----------------------------------|----------------------------------------------------------------------------------------------------|----------------------------------------------------------------------------------------------------|--------------------------------------------------------------------------|-----------------|
| Electrical Workers Electric       | al Contractors Main Contractors                                                                                           |                                                                                                    |                                                                          | About Sparksafe |
|                                   | You Are Here » Members Area                                                                                               |                                                                                                    | Logged in as mcmullan2016 Log out                                        |                 |
|                                   | PENDING PROJECTS                                                                                                    |                                                                                                    |                                                                          |                 |
|                                   | PENDING ELECTRICAL WORKE                                                                                                  | RREQUESTS                                                                                                    |                                                                          |                 |
|                                   | MY PROFILE<br>Membership Number:<br>2016000346<br>Registration expiry date:<br>24/11/2017<br>Edit Profile<br>Manage Users | MANAGE CONNECTIONS<br>Create New Connection<br>Active Electrical Workers<br>Pending Electrical Workers<br>Rejected Electrical Workers | MANAGE PROJECTS<br>Live Projects<br>Rejected Projects<br>Search Projects |                 |

Within the "Create New Connection" screen, users must enter either a NI Number or PPS Number to search for the Electrical Worker (Fig.1.2).

Fig. 1.2

| SparkSafe.<br>Lience to Practice                                                                                                    | APPLY                                               | MEMBERS AREA    |
|----------------------------------------------------------------------------------------------------|-----------------------------------------------------|-----------------|
| Electrical Workers Electrical Contractors Main Contractors                                                                                                    |                                                     | About Sparksafe |
| You Are Here & Members Area CREATE NEW CONNECTION                                                                                                    | Logged in as SparkSafeAdmin as mcmullan2016 Log.out |                 |
| Generation of the second second se | κ.                                                  |                 |
| National Insurance Number:                                                                                                    |                                                     |                 |
| PPS Number:                                                                                                    |                                                     |                 |
| Search Reset Close                                                                                                    |                                                     |                 |

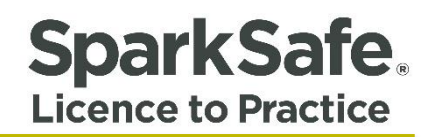

Once the user has inputted the NI number or PPS Number, the system will search the database for a record that matches the search criteria. If the NI Number or PPS Number matches with a record held within the system, then the Electrical Workers details will be displayed in the bottom section of the "Connect New" Connection Screen (Fig. 1.3).

### Fig.1.3

| SparkSafe.<br>Licence to Practice                                                                                                    | _AF                                                 | PPLY MEMBERS AREA |
|----------------------------------------------------------------------------------------------------|-----------------------------------------------------|-------------------|
| Electrical Workers Electrical Contractors Main Contractors                                                                                                    |                                                     | About Sparksafe   |
| You Are Here's Members Area CREATE NEW CONNECTION                                                                                                    | Logged in as SparkSafeAdmin as mcmullan2016 Log.out |                   |
| Search for an electrical worker by entering either a National Insurance Number or a PPS Number.<br>You will not be able to create a connection with an electrical worker unless you know either their<br>National Insurance Number or PPS Number.   National Insurance Number:   ng123456F:   PPS Number:   PPS Number:   Image:   John Wriggs   Town(City: |                                                     |                   |

If the system does not find a match based on the NI Number or PPS Number provided, the following screen will be displayed (Fig. 1.4).

#### Fig. 1.4

| SparkSafe.<br>Licence to Practice                                                                          | Please ensure that you have the correct National Insurance / PPS number.<br>If these details are correct, please contact the Electrical Worker directly<br>and enquire about the status of their SparkSafe licence. |                                                     | PPLY MEMBERS AREA |
|----------------------------------------------------------------------------------------------------|----------------------------------------------------------------------------------------------------|-----------------------------------------------------|-------------------|
| You Are Here > Members Area                                                                                | ОК                                                                                                    | Logged in as SparkSafeAdmin as mcmullan2016 Log out |                   |
| Search for an electrical worker b<br>You will not be able to create a c<br>National Insurance Number or Pl | y entering either a National Insurance Number or a PPS Number.<br>onnection with an electrical worker unless you know either their<br>PS Number.                                                                    |                                                     |                   |
| PPS Number:                                                                                                |                                                                                                    |                                                     |                   |

It is important to note that connections can only be made with those Electrical Workers who have had their Licence approved by the SparkSafe Team.

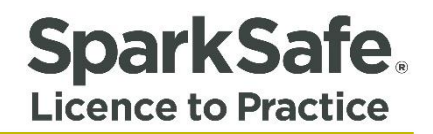

Once the Electrical Contractors search has returned the correct Electrical Worker, the user can request a connection to be made with that Electrical Worker by clicking on the "Request Connection" button displayed in Fig 1.5 below.

#### Fig 1.5

|           | PPS Number:                                  |  |
|-----------|----------------------------------------------|--|
|           | Name:<br>David Plug                          |  |
| נ         | Iowms.ity:<br>Linavady<br>Membership Number: |  |
|           | 2013000194<br>Licence Type:                  |  |
|           | Apprentice Electrician Expiry Date:          |  |
| $\langle$ | Request Connection                           |  |

This will send a connection request to the Electrical Worker via the SparkSafe LtP system. The connection will have a "pending" status until the request has been accepted or rejected by the Electrical Worker. Pending Electrical Worker connection requests are visible in the Electrical Contractors Member's Area. This will display the three most recent connection requests (Fig. 1.6).

#### Fig. 1.6

| SparkSafe.<br>Licence to Practice |                            |                   |                              |                                            |                                               | APPLY MEMBERS AREA |
|-----------------------------------|----------------------------|-------------------|------------------------------|--------------------------------------------|-----------------------------------------------|--------------------|
| Electrical Workers Elec           | ctrical Contractors Main   | Contractors       |                              |                                            |                                               | About Sparksafe    |
|                                   | You Are Here » Members Are | a                 |                              | Logge                                      | d in as SparkSafeAdmin as mcmullan2016 Log ou | ¢                  |
|                                   | PENDING F                  | ROJECTS           |                              |                                            |                                               |                    |
|                                   | No results found           |                   |                              |                                            |                                               |                    |
|                                   |                            |                   |                              |                                            |                                               |                    |
|                                   |                            |                   |                              |                                            |                                               |                    |
|                                   | Name                       | Membership Number |                              | Expiry Date                                | Date Requested                                |                    |
|                                   | James Smart                | 2016000345        | Restricted electrical worker | 25/11/2019                                 | 07/12/2016                                    |                    |
|                                   |                            |                   |                              |                                            | View More                                     |                    |
|                                   |                            |                   |                              |                                            |                                               |                    |
|                                   |                            | E                 |                              | IONS                                       |                                               |                    |
|                                   | Membership Nur             |                   |                              |                                            |                                               |                    |
|                                   | 2016000346                 | iber.             | Create New Connection        |                                            | Live Projects                                 |                    |
|                                   | Registration exp           | ry date:          | Active Electrical Workers    |                                            | Rejected Projects                             |                    |
|                                   | 24/11/2017                 |                   | Pending Electrical Workers   | Pending Electrical Workers Search Projects |                                               |                    |
|                                   | Edit Profile               |                   | Rejected Electrical Workers  |                                            |                                               |                    |
|                                   | Manage Users               |                   |                              |                                            |                                               |                    |

To view all pending Electrical Worker connection requests, click on the "view more" link or click on the "Pending Electrical Workers" link within the Manage Connections section of the Members Area. This will take users to the Pending Electrical Worker screen. This screen allows users to see all pending connections, grouped by the most recent connection request date.

SparkSafe.

Licence to Practice

# **Active Electrical Worker Connections**

The active Electrical Workers screen allows users to view all active connections with Electrical Workers (i.e. the Electrical Worker has accepted the connection sent by the Electrical Contractor). This screen also allows the Electrical Contractor to break Electrical Worker connections if necessary. Active Electrical Worker connections will be displayed in the data grid in order of Licence Type i.e. Qualified Electrician, Apprentice Licence, Restricted Electrical Worker (Fig. 1.7).

#### Fig. 1.7

| SparkSafe.                                                                                                |                        |      |                             | -                     |             | _              | PPLY | MEMBERS AREA    |
|----------------------------------------------------------------------------------------------------|------------------------|------|-----------------------------|-----------------------|-------------|----------------|------|-----------------|
| Electrical Workers                                                                                        |                        |      |                             |                       |             |                |      | About Sparksafe |
| You Are Here + Members Area Logged in as Spark/SafeAdmin as momulian2016 Log out ACTIVE ELECTRICAL WORKER |                        |      |                             |                       |             |                |      |                 |
|                                                                                                    | Electrical Worker Name | Town | Membership Number           | Qualified electrician | Expiry Date | Select         |      |                 |
|                                                                                                    | com mga                | [Pe  | age 1 of 1] Jump to: page 1 | ×                     | Break Co    | nnection Close |      |                 |

## **Breaking Connections with Electrical Workers**

To break the connection with an Electrical Worker, a record from the active Electrical Worker Data Grid must be selected. On clicking the "Break Connection" button, the following window will appear (Fig. 1.8).

### Fig. 1.8

| SparkSafe.         |                                         |                                     |                                                                                                  |                          |                              | APPLY                      | MEMBERS AREA    |
|--------------------|-----------------------------------------|-------------------------------------|--------------------------------------------------------------------------------------------------|--------------------------|------------------------------|----------------------------|-----------------|
| Electrical Workers | Electrical Contractors Main Contractors |                                     |                                                                                                  |                          |                              |                            | About Sparksafe |
|                    | You Are Here » Members Area             | CTRIC/                              | AL WORKER                                                                                        | Logg                     | ed in as SparkSafeAdmin as m | cmullan2016 <u>Log out</u> |                 |
|                    | Electrical Worker Name                  | Town                                | Membership Number                                                                                | LicenceType              | Expiry Date                  | Select                     |                 |
|                    | John Wriggs                             | Bar<br>Please :<br>Worker<br>Reason | SON FOR BREAK<br>select a reason for breaking the conn<br>for break:* Please select<br>OK Cancel | ection to the Electrical | 24/11/2019<br>Break Cot      | Close                      |                 |

The user must select a reason for breaking the connection from the drop down menu. Reasons include -

Committed Elsewhere

**SparkSafe**. Licence to Practice

- Retired
- Career Break
- Left Industry
- No Longer works for the electrical contractor
- Alterations to programme
- Commercial Reasons
- Economic Reasons
- Unable to provide resources
- Undisclosed

By clicking "ok", the connection between the Electrical Worker and the Electrical Contractor will be broken. Once the connection is broken, an email will be sent to the Electrical Worker stating the reason why you have chosen to break the connection with them. This will also remove the Electrical Worker from any projects that they had been added to by the Electrical Contractor.

Once the connection has been broken, the Electrical Worker will no longer appear in the "Active Electrical Worker" section. Instead, they will appear under the "Rejected Electrical Worker" section. You can resend connection requests to any of these Electrical Workers by using the "Create New Connection" option as set out in pages 2 and 3.

If the user selects cancel, the connection will remain and the user will be returned to the active Electrical Worker screen.

If no record has been selected from the data grid, and the user clicks on the "Break Connection" button then the following warning message will be displayed (Fig. 1.9).

| SparkSafe.<br>Licence to Practice |                             |           | You must select an Electrical Worker before | clicking Break Connection.   |                             | AP                        | PLY | RS AREA |
|-----------------------------------|-----------------------------|-----------|---------------------------------------------|------------------------------|-----------------------------|---------------------------|-----|---------|
|                                   | You Are Here » Members Area |           |                                             | Logged                       | in as SparkSafeAdmin as mcr | nullan2016 <u>Log out</u> |     |         |
|                                   | Electrical Worker Name      | Town      | Membership Number                           | LicenceType                  | Expiry Date                 | Select                    |     |         |
|                                   | John Wriggs                 | Ballymena | 2016000350                                  | Qualified electrician        | 24/11/2019                  |                           |     |         |
|                                   | James Smart                 | Ballymena | 2016000345                                  | Restricted electrical worker | 25/11/2019                  |                           |     |         |
|                                   |                             |           | [Page 1 of 1] Jump to: page 1               | ,                            | Break Cont                  | ection Close              |     |         |

# Fig. 1.9

# **Rejected Electrical Worker Connections**

This screen allows the Electrical Contractor to view the connection requests that have been rejected by the Electrical Worker. The Electrical Worker may decide to reject a connection request for a number of reasons –

- Career Break
- Committed Elsewhere

- I no longer work for this Electrical Contractor
- Left Industry
- Retired
- Undisclosed

The rejected Electrical Worker Data Grid will provide the Electrical Workers name, town, membership number, Licence type, Licence expiry date, date rejected and reason for rejection (Fig. 1.10).

### Fig. 1.10

| Spark Safe.                                                                     |             |           |                        |                       |            |            |               | APPLY | MEMBERS AREA    |
|---------------------------------------------------------------------------------|-------------|-----------|------------------------|-----------------------|------------|------------|---------------|-------|-----------------|
|                                                                                 |             |           |                        |                       |            |            |               |       | About Sparksafe |
| You Are Here & Members Area Logged in as SparkSafeAdmin as monullan2016 Log.out |             |           |                        |                       |            |            |               | 1     |                 |
|                                                                                 | John Wriggs | Ballymena | 2016000350             | Qualified electrician | 24/11/2019 | 07/12/2016 | Left Industry |       |                 |
|                                                                                 |             |           | [Page 1 of 1] Jump to: | page 1                | ٠          |            | Close         | I     |                 |

Rejected Electrical Workers cannot be added to projects. You can resend requests to these workers by using the "Create New Connection" option as before.